# Office365 Outlook (Windows) POP 設定方法

<メールソフトを手動で設定する>※新規でアカウントを作成する場合

# 1. 「スタート」から「Outlook」を起動しま 2. 「メールアドレス」を入力し、「接続」をク リックします đ OneDrive × N OneNote N OneNote for Windows 10 **Outlook** 0 Outlook Ρ メール アドレス PC Health Check ch\_taro@\*\*.cyberhome.ne.jp PC Health Check 詳細オプション 🗸 8 接続 アカウントがない場合 開始するには、Outlook.comのメールアドレスを作成しま 🚳 🚳 メールアドレス: [メールアドレス] を入力 • 例) ch\_taro@\*\*. cyberhome.ne.jp ※@の後ろの"\*\*"は、お客様によって異なります ※Outlook 起動時に以下の画面が表示された場合は 任意の「プロファイル名」を入力し「OK」ボタンを クリックしてください 新しいプロファイル ()) 新しいプロファイルの作成 OK キャンセル プロファイル名(N): Outlook ※ここでは例として以下のように設定しています プロファイル名(N): Outlook

| パスワード<br>********** の                                                                                                    |                                                                                                    |
|----------------------------------------------------------------------------------------------------|----------------------------------------------------------------------------------------------------|
|                                                                                                    | くここにお気に入りのフォルダーをドラッグします                                                                                                    |
|                                                                                                    |                                                                                                    |
|                                                                                                    | 受信トレイ                                                                                                    |
|                                                                                                    | 削除済みアイテム                                                                                                    |
|                                                                                                    | ち書不                                                                                                    |
|                                                                                                    | 送信済みアイテム                                                                                                    |
|                                                                                                    | RSS フィード                                                                                                    |
|                                                                                                    | 送信トレイ                                                                                                    |
|                                                                                                    |                                                                                                    |
|                                                                                                    | 迷惑メール                                                                                                    |
| パスワード: [ <mark>メールアドレスパスワード</mark> ]<br>力<br>※セキュリティ保護のため、パスワードは「*」で語<br>されます                                                                                                    | <ul> <li>送惑メール<br/>検索フォルダー</li> <li>表示</li> <li>6.「アカウント情報」画面で「アカウント</li> </ul>                                                                                                    |
| パスワード: [メールアドレスパスワード]<br>カ<br>※セキュリティ保護のため、パスワードは「*」で<br>されます<br>「アカウントが正常に追加されました」<br>で「完了」をクリックします                                                                                                    | を入<br>検索フォルダー             表示              面面             を開き、「プロファイルの管理」をクリ<br>します                                                                                                    |
| パスワード: [メールアドレスパスワード]<br>カ<br>※セキュリティ保護のため、パスワードは「*」で<br>されます<br>「アカウントが正常に追加されました」<br>で「完了」をクリックします                                                                                                    | を入             を入            を入            ま示 <b>画面</b> を開き、「プロファイルの管理」をクリします             ×             で方ウント情報」画面で「アカウント情報                                                                                                    |
| パスワード: [メールアドレスパスワード]<br>カ<br>※セキュリティ保護のため、パスワードは「*」で<br>されます<br>「アカウントが正常に追加されました」<br>で「完了」をクリックします                                                                                                    | を入<br>を入<br>検索フォルダー<br>表示<br>画面<br>6.「アカウント情報」画面で「アカウント<br>を開き、「プロファイルの管理」をクリ<br>します<br><sup>文価トレイ・ ch_taro@**<br/>アカウント情報<br/>□ □ □ □ □ □ □ □ □ □ □ □ □ □ □ □ □ □ □ </sup>                                                                                                    |
| パスワード: [メールアドレスパスワード]<br>カ<br>※セキュリティ保護のため、パスワードは「*」でき<br>されます<br>「アカウントが正常に追加されました」<br>で「完了」をクリックします<br>Outlook<br>7bウントが正常に追加されました                                                                                                    | を入<br>を入<br>表示<br>画面<br>・「アカウント情報」画面で「アカウント<br>を開き、「プロファイルの管理」をクリ<br>します<br><sup> </sup>                                                                                                    |
| <ul> <li>パスワード: [メールアドレスパスワード]<br/>カ</li> <li>※セキュリティ保護のため、パスワードは「*」でき<br/>されます</li> <li>「アカウントが正常に追加されました」<br/>で「完了」をクリックします</li> <li>Outlook</li> <li>アカウントが正常に追加されました</li> <li>アウP<br/>ch_taro@**.cyberhome.ne.jp</li> </ul>                                                                                          | を入<br>を入<br>を入<br>表示<br>画面<br>6.「アカウント情報」画面で「アカウント<br>の備に<br>にくロンズ <sup>4-1</sup><br>なけく- ch_taro@*<br>アカウント/情報<br>の作作<br>にくロンズ <sup>4-1</sup><br>なりたいですれ<br>アカウント/情報                                                                                                    |
| パスワード: [メールアドレスパスワード]<br>カ<br>※セキュリティ保護のため、パスワードは「*」でき<br>されます<br>「アカウントが正常に追加されました」<br>で「完了」をクリックします<br>のutlook<br>アカウントが正常に追加されました                                                                                                    | を入<br>を入<br>表示<br>画面<br>6.「アカウント情報」画面で「アカウント<br>を開き、「プロファイルの管理」をクリ<br>します<br><sup> KEPL4-ch_taro@*<br/>アカウント情報<br/><sup> CO<br/>「W<br/><sup> CO </sup> 「W<br/><sup> CO </sup> 「W<br/><sup> CO </sup> <sup> CO </sup> <sup></sup></sup></sup> |
| パスワード: [メールアドレスパスワード]<br>カ<br>※セキュリティ保護のため、パスワードは「*」でき<br>されます<br>「アカウントが正常に追加されました」<br>をつりックします<br>Outlook<br>アカウントが正常に追加されました<br>アカウントが正常に追加されました                                                                                                    | を入<br>を入<br>表示<br>画面<br>・「アカウント情報」画面で「アカウント<br>を開き、「プロファイルの管理」をクリ<br>します<br>・<br>で<br>・<br>・<br>・<br>・<br>・<br>・<br>・<br>・<br>・<br>・<br>・<br>・<br>・                                                                                                    |
| パスワード: [メールアドレスパスワード]<br>カ<br>※セキュリティ保護のため、パスワードは「*」でき<br>されます<br>「アカウントが正常に追加されました」<br>で「完了」をクリックします<br>のutlook<br>アカウントが正常に追加されました<br>アカウントが正常に追加されました<br>アカウントが正常に追加されました                                                                                                    | を入<br>を示<br>あ示<br>画面<br>6.「アカウント情報」画面で「アカウント<br>客開き、「プロファイルの管理」をクリ<br>します                                                                                                    |
| パスワード: [メールアドレスパスワード]<br>カ<br>※セキュリティ保護のため、パスワードは「*」でき<br>されます<br>「アカウントが正常に追加されました」<br>で「完了」をクリックします<br>のutlook<br>アカウントが正常に追加されました<br>「 POP<br>ch_taro@**.cyberhome.ne.jp<br>別のメール アドレス 、 (本)                                                                                                    | を入<br>を入<br>表示<br>画面<br>6.「アカウント情報」画面で「アカウント請<br>ので「アカウント請報<br>を開き、「プロファイルの管理」をクリ<br>します<br><sup>2</sup> (************************************                                                                                                    |
| パスワード:       「メールアドレスパスワード」         カ         ※セキュリティ保護のため、パスワードは「*」できったます         アカウントが正常に追加されました」で、         アカウントが正常に追加されました         で       Outlook         アカウントが正常に追加されました         アウトが正常に追加されました         ()       POP<br>ch_taro@**.cyberhome.ne.jp         別のメールアドレスを追加         メールアドレス       ア         詳細オジョン × |                                                                                                    |
| パスワード: [メールアドレスパスワード]<br>カ<br>**セキュリティ保護のため、パスワードは「*」でき<br>されます<br><b>アカウントが正常に追加されました」<br/>5</b> Outlook<br>アカウントが正常に追加されました<br>✓ POP<br>ch_taro@**.cyberhome.ne.jp                                                                                                    |                                                                                                    |

## 7. 「メール設定」画面で「電子メール アカウ ント」をクリックします

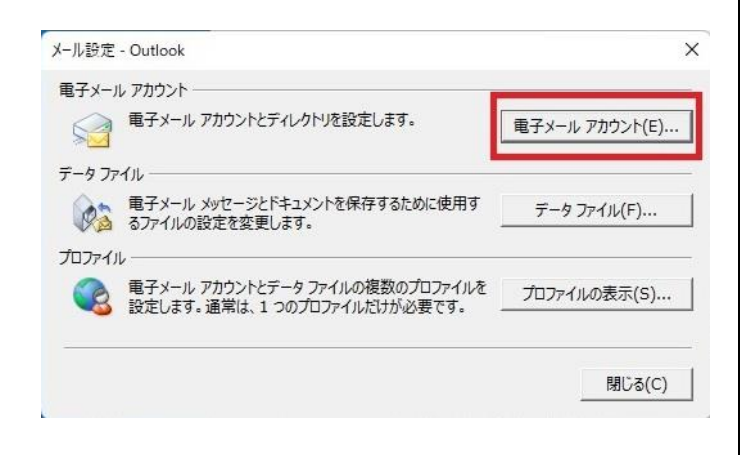

## 8. 「電子メール アカウント」画面でメールア カウントを選択し、「変更」をクリックしま す

| 変更できます。           |
|-------------------|
|                   |
| = 八明又宁丰 751.7#    |
| LA ZHTLA TUAR     |
| (削除(M) 會 ♣        |
|                   |
| MTP (送信で使用する既定のアク |
|                   |

※枠内に複数のメールアカウントがある場合は、設定中の メールアカウントを選択します

## 9. 「POP と IMAP のアカウント設定」 画面で 以下のように設定し、「詳細設定」 をクリッ クします

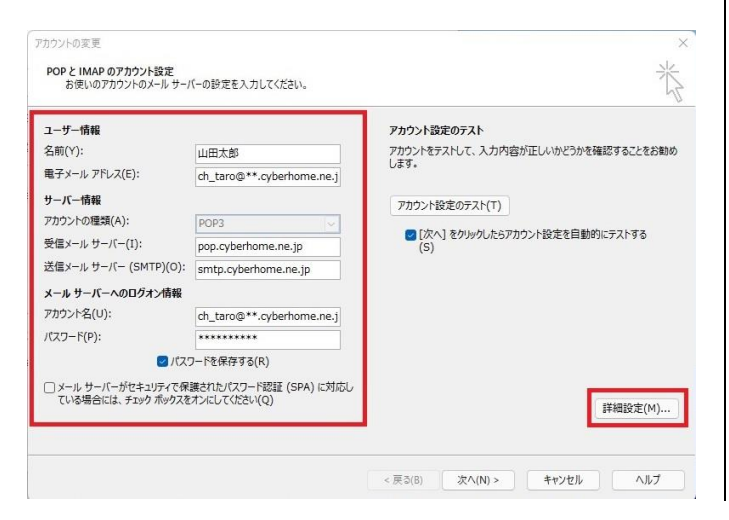

#### ■ユーザー情報

名前(Y): [名前] を入力(漢字、ローマ字等任意のものを入力)
 例)山田太郎
 ※差出人名として表示されます
 電子メールアドレス(E): [メールアドレス] が入力されていることを確認
 例) ch\_taro@\*\*.cyberhome.ne.jp

#### ■サーバー情報

 アカウントの種類(A): POP3 が設定されている ことを確認

※@の後ろの"\*\*"は、お客様によって異なります

- ・ 受信メールサーバー(I):
   pop.cyberhome.ne.jp が入力されていること
   を確認
- 送信メールサーバー(SMTP)(O):
   smtp.cyberhome.ne.jp が入力されていること を確認

#### ■メール サーバーへのログオン情報

- アカウント名(U): [メールアドレス] が入力されていることを確認
   例) ch\_taro@\*\*.cyberhome.ne.jp
   ※@の後ろの"\*\*"は、お客様によって異なります
- パスワード(P): [メールアドレスパスワード] が 入力されていることを確認
   ※セキュリティ保護のため、パスワードは「\*」で表示 されます
- ・ パスワードを保存する(R): チェックあり
- メール サーバーがセキュリティで保護されたパ スワード認証(SPA)に対応している場合には、 チェック ボックスをオンにしてください(Q): チェックなし

10.「インターネット電子メール設定」画面で 「詳細設定」タブをクリックして以下のよ うに設定し、「OK」をクリックします

| サーバーのホート番号<br>受信サーバー (POP3)(I): 995<br>2のサーバーでは暗号化された接<br>洋信サーバー (SMTP)(O)・465 | 標準設定(D)<br>鉄続 (SSL/TLS) が必要(E) |
|--------------------------------------------------------------------------------|--------------------------------|
| 使用する暗号化接続の種類(C):                                                               | SSL/TLS                        |
| □ サーバーから削除する(R) 14<br>□ [削除済みアイテム] から削除され                                      | ↓ 日後<br>れたら、サーバーから削除(M)        |
|                                                                                |                                |
|                                                                                |                                |

- ■サーバーのポート番号
- ・ 受信サーバー(POP)(I): 995 が入力されている ことを確認
- このサーバーでは暗号化された接続(SSL/TLS)
   が必要(E): チェックあり
- ・ 送信サーバー(SMTP)(O): 465 が入力されてい ることを確認
- 使用する暗号化接続の種類(C): SSL/TLS が選 択されていることを確認

## ■サーバーのタイムアウト

任意の時間に設定
 ※上記画面では [1分] に設定されています

#### ■配信

- ・ サーバーにメッセージのコピーを置く(L):
   チェックあり
- ・ サーバーから削除する(R): チェックなし
- [削除済みアイテム]から削除されたら、
   サーバーから削除(M): チェックなし

11.「POP と IMAP のアカウント設定」画面 に戻ったら、「[次へ]をクリックしたらア カウント設定を自動的にテストする」に チェックが入っていることを確認し、「次 へ」をクリックします

| ユーザー情報                |                           | アカウント設定のテスト                           |
|-----------------------|---------------------------|---------------------------------------|
| 名前(Y):                | 山田太郎                      | アカウントをテストして、入力内容が正しいかどうかを確認することをお勧め   |
| 電子メール アドレス(E):        | ch_taro@**.cyberhome.ne.j | U\$9.                                 |
| サーバー <mark>情報</mark>  |                           | アカウント設定のテスト(T)                        |
| アカウントの種類(A):          | POP3                      |                                       |
| 受信メール サーバー(I):        | pop.cyberhome.ne.jp       | 図[次へ]をクリックしたらアカウント設定を自動的にテストする<br>(S) |
| 送信メール サーバー (SMTP)(O): | smtp.cyberhome.ne.jp      |                                       |
| メール サーバーへのログオン情報      |                           |                                       |
| アカウント名(U):            | ch_taro@**.cyberhome.ne.j |                                       |
| パスワード(P):             | *****                     |                                       |
| 2 パス 😒                | ワードを保存する(R)               |                                       |
| □ メール サーバーがセキュリティで保   | 護されたパスワード認証 (SPA) に対応し    |                                       |
| ている場合には、チェック ボックスを    | Eオンにしてください(Q)             | 詳細設定(M)                               |

12.「テスト アカウント設定」画面で「受信 メール サーバー(POP3)へのログオン」 ならびに「テスト電子メール メッセージ の送信」が完了していることを確認し、「閉 じる」をクリックします

| すべてのテストが完了しました。「閉じる]をクリックして続き     | 行してください。 | 中止(S)  |
|-----------------------------------|----------|--------|
|                                   |          | 閉じる(C) |
| タスク エラー                           |          |        |
| h7h                               | 状況       |        |
| 289                               |          |        |
| ダメン<br>✓ 受信メール サーバー (POP3) へのログオン | 完了       |        |

| 13.「すべて完了しました」<br>し、「完了」をクリック<br>ナ | 画面の表示を確認<br>して設定は完了て |
|------------------------------------|----------------------|
| <b>了</b><br>アカウントの変更               | >                    |
| すべて完了しました                          |                      |
| アカウントのセットアップに必要な情報がすべて入力されました。     |                      |
|                                    |                      |
|                                    |                      |
|                                    |                      |
|                                    |                      |
|                                    |                      |
|                                    |                      |
| < 戻る(B)                            | 完了 ヘルプ               |

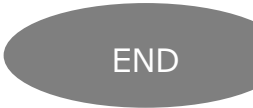

# Office365 Outlook (Windows11) POP 設定方法

<メールソフトを手動で設定する>※作成済みアカウントの設定を変更する場合

### 1.「スタート」から「Outlook」を起動しま す

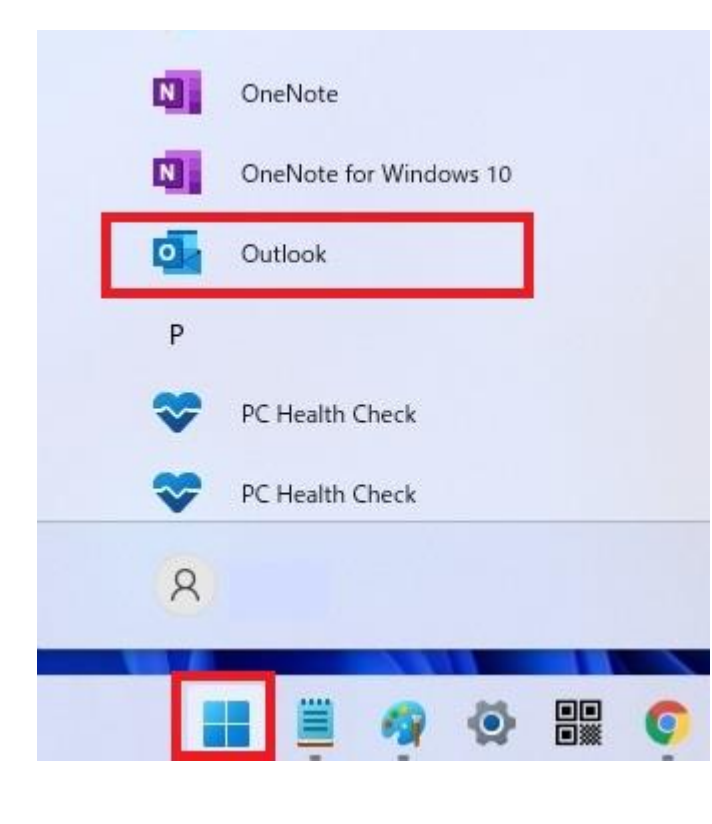

2. 「Outlook」が起動したらヘッダーの 「ファイル」をクリックします

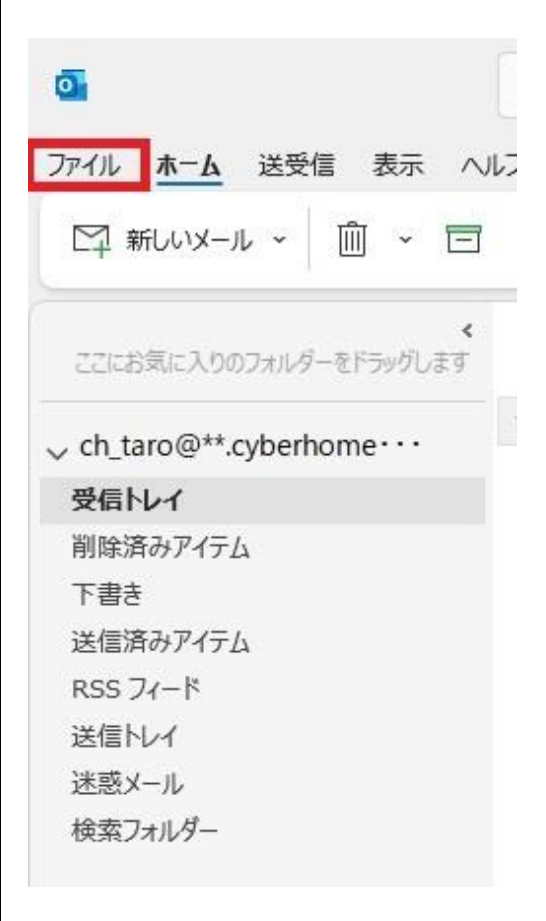

3. 「アカウント情報」 画面で「アカウントの設 定」を開き、「プロファイルの管理」を クリックします

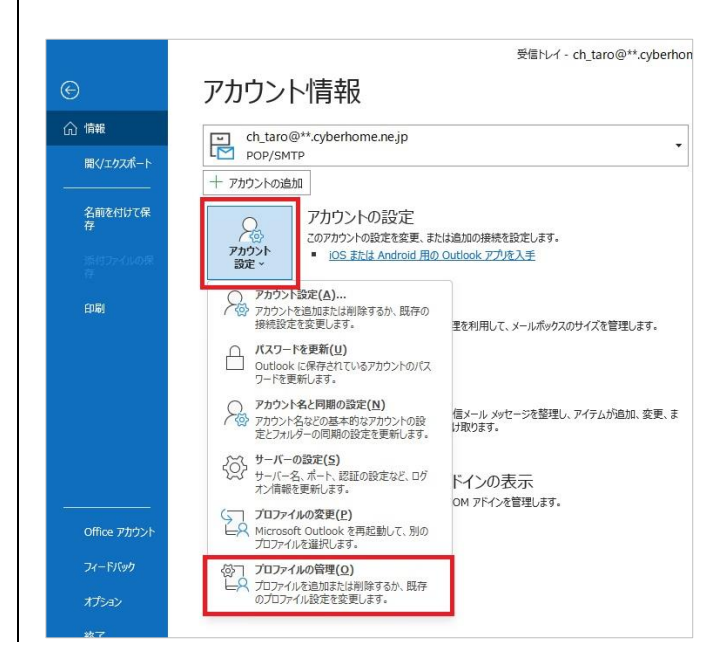

## 4. 「メール設定」画面で「電子メール アカウ ント」をクリックします

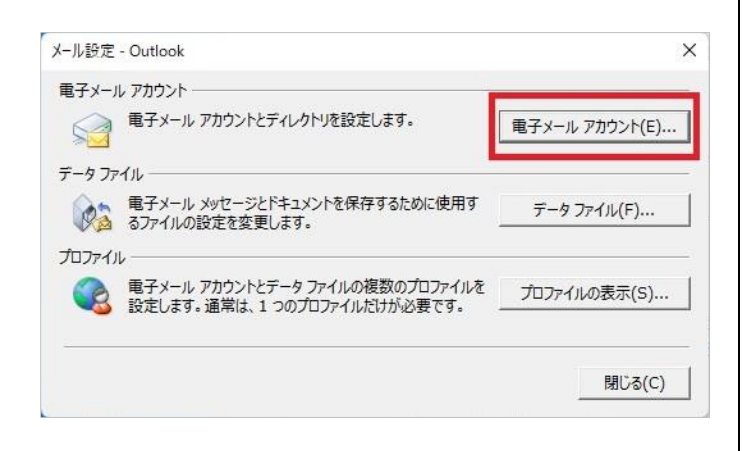

## 5. 「電子メール アカウント」画面でメールア カウントを選択し、「変更」をクリックしま す

アカウント設定

電子メール アカウント

アカウントを追加または削除できます。また、アカウントを選択してその設定を変更できます。

| (-)/ | データファイル RSS フィード       | SharePoint リスト | インターネット予定表  | 公開予定表 アド    |
|------|------------------------|----------------|-------------|-------------|
| 翁新   | 規(N) 🎌 修復(R) 😭         | 変更(A) 🔮 既      | 走に設定(D) 🗙 削 | 除(M) 🕈 🗸    |
| 名前   |                        |                | 種類          |             |
| C C  | h_taro@**.cyberhome.ne | .jp            | POP/SMT     | ◦ (送信で使用する問 |

※枠内に複数のメールアカウントがある場合は、設定中の メールアカウントを選択します

# 6. 「POP と IMAP のアカウント設定」 画面で 以下のように設定し、「詳細設定」 をクリッ クします

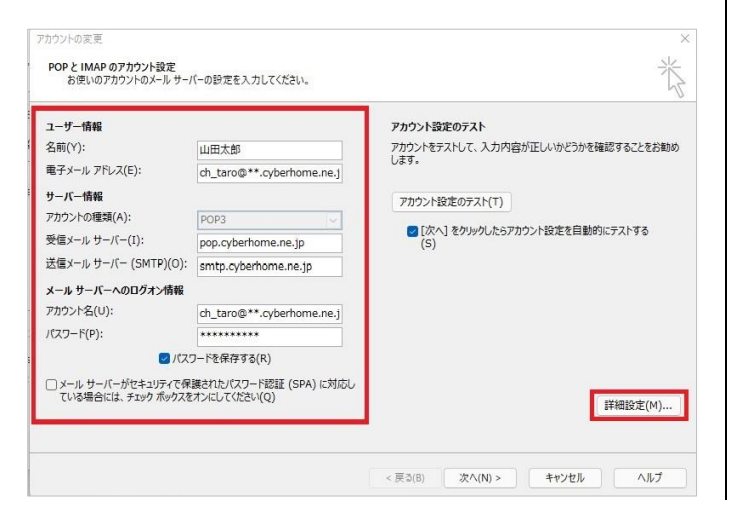

#### ■ユーザー情報

名前(Y): [名前] を入力(漢字、ローマ字等任意のものを入力)
 例)山田太郎
 ※差出人名として表示されます
 電子メールアドレス(E): [メールアドレス] が入力されていることを確認
 例) ch\_taro@\*\*.cyberhome.ne.jp
 ※@の後ろの"\*\*"は、お客様によって異なります

#### ■サーバー情報

- アカウントの種類(A): POP3 が設定されている ことを確認
- ・ 受信メール サーバー(I):
   pop.cyberhome.ne.jp が入力されていること
   を確認
- 送信メール サーバー(SMTP)(O):
   smtp.cyberhome.ne.jp が入力されていること を確認

#### ■メール サーバーへのログオン情報

- アカウント名(U): [メールアドレス] が入力されていることを確認
   例) ch\_taro@\*\*.cyberhome.ne.jp
   ※@の後ろの"\*\*"は、お客様によって異なります
- パスワード(P): [メールアドレスパスワード] が 入力されていることを確認
   ※セキュリティ保護のため、パスワードは「\*」で表示 されます
- ・ パスワードを保存する(R): チェックあり
- メール サーバーがセキュリティで保護されたパスワード認証(SPA)に対応している場合には、 チェック ボックスをオンにしてください(Q): チェックなし

7. 「インターネット電子メール設定」画面で 「送信サーバー」タブをクリックし、以下の ように設定します

| ✓ 送信サーバー (SMTP) は認証が必要(O) ○ 受信メール,サーバーと同じ設定を使用する(U)                                                                                                    | 受信サーバー (POP3)                                                                                                    |
|----------------------------------------------------------------------------------------------------|----------------------------------------------------------------------------------------------------|
| <ul> <li>○次のアカウントとパスワードでログオンする(L)</li> <li>アカウント名(N):</li> <li>パスワード(P):</li> <li>□パスワードを保存する(R)</li> <li>□セキュリティで保護されたパスワード認証 (SPA) に対応(Q)</li> <li>○メールを送信する前に受信メール サーパーにログオンする(I)</li> </ul> | 送信サーバー (SMTP<br>使用する暗号化摄<br>サーバーのタイムアウト(T<br>短い)<br>■<br>配信<br>■ サーバーにメッセージ<br>□ サーバーにメッセージ<br>□ サーバーから削<br>□ [削除済みアイ] |
| OK         キャンセル                                                                                                    |                                                                                                    |

- ・ 送信サーバー (SMTP) は認証が必要(O):
   チェックあり
- ・ 受信メール サーバーと同じ設定を使用する(U): 選択する

# 8. 「詳細設定」タブをクリックして以下のよう に設定し、「OK」をクリックします

| サーバーのホート番号<br>受信サーバー (POP3)(I): 995<br>2 このサーバーでは暗号化された損<br>洋信サーバー (SMTP)(0): 465                          | 標準設定(D)<br><sup></sup><br><sup></sup><br>衰続 (SSL/TLS) が必要(E) |
|----------------------------------------------------------------------------------------------------|--------------------------------------------------------------|
| 使用する暗号化接続の種類(C):                                                                                           | SSL/TLS V                                                    |
| <ul> <li>✓ サーバーにメッセージのコピーを置く(L</li> <li>□ サーバーから削除する(R)</li> <li>14</li> <li>□ [削除済みアイテム] から削除さ</li> </ul> | -)<br>+ ◆ 日後<br>れたら、サーバーから削除(M)                              |
|                                                                                                    |                                                              |
|                                                                                                    |                                                              |

### ■サーバーのポート番号

- ・ 受信サーバー(POP)(I): 995 が入力されている ことを確認
- このサーバーでは暗号化された接続(SSL/TLS)
   が必要(E): チェックあり
- ・ 送信サーバー(SMTP)(O): 465 が入力されてい ることを確認
- 使用する暗号化接続の種類(C): SSL/TLS が選 択されていることを確認

### ■サーバーのタイムアウト

任意の時間に設定
 ※上記画面では [1 分] に設定されています

#### ■配信

- ・ サーバーにメッセージのコピーを置く(L):
   チェックあり
- ・ サーバーから削除する(R): チェックなし
- [削除済みアイテム]から削除されたら、
   サーバーから削除(M): チェックなし

9.「POP と IMAP のアカウント設定」画面 に戻ったら、「[次へ]をクリックしたらア カウント設定を自動的にテストする」に チェックが入っていることを確認し、「次 へ」をクリックします

| 1-ザー情報                |                           | アカウント設定のテスト                                               |
|-----------------------|---------------------------|-----------------------------------------------------------|
| 名前(Y):                | 山田太郎                      | アカウントをテストして、入力内容が正しいかどうかを確認することをお勧め                       |
| 電子メール アドレス(E):        | ch_taro@**.cyberhome.ne.j | 029.                                                      |
| ナーバー情報                |                           | アカウント設定のテスト(T)                                            |
| アカウントの種類(A):          | POP3                      |                                                           |
| 受信メール サーバー(I):        | pop.cyberhome.ne.jp       | <ul> <li>[次へ]をクリックしたらアカワント設定を自動的にテストする<br/>(S)</li> </ul> |
| 送信メール サーバー (SMTP)(O): | smtp.cyberhome.ne.jp      |                                                           |
| メール サーバーへのログオン情報      |                           |                                                           |
| アカウント名(U):            | ch_taro@**.cyberhome.ne.j |                                                           |
| (スワード(P):             | *****                     |                                                           |
| State 20              | ワードを保存する(R)               |                                                           |
|                       |                           |                                                           |

10.「テスト アカウント設定」画面で「受信 メール サーバー(POP3)へのログオン」 ならびに「テスト電子メール メッセージ の送信」が完了していることを確認し、「閉 じる」をクリックします

| べてのテストが完了しました。 [閉じる] をクリックして続      | 行してください。 | 中止(S)  |
|------------------------------------|----------|--------|
|                                    |          | 開じる(C) |
| 979 13-                            |          |        |
| 920                                | 状況       |        |
| / 平/= / · · · · · · (DODD) · の口ドナ) | 完了       |        |
| ✓ 支信メール リーハー (POP3) へのログイン         |          |        |

## 11.「すべて完了しました」画面の表示を確認 し、「完了」をクリックして設定は完了で す

| トの変更                    |            |     |
|-------------------------|------------|-----|
|                         |            |     |
|                         |            |     |
| すべて完了しました               |            |     |
| アカウントのセットアップに必要な情報がすべて入 | りされました。    |     |
|                         |            |     |
|                         |            |     |
|                         |            |     |
|                         |            |     |
|                         |            |     |
|                         |            |     |
|                         |            |     |
|                         |            |     |
|                         |            |     |
|                         |            |     |
|                         |            |     |
|                         |            |     |
|                         | < 戻る(B) 完了 | ヘルブ |

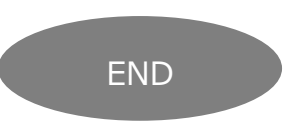